- 1. Entrare con SPID o CIE su sito https://unica.istruzione.gov.it/it
- 2. Da servizi fare click su Pago In Rete

| ← C |                                          |                                |                                   |
|-----|------------------------------------------|--------------------------------|-----------------------------------|
|     | Ministero dell'Istruzione e del Merito   | 🕐 Assistenza Italiano ~        | Andrea Donato Carmine Fuscaldo  ✓ |
|     | Unica Cos'è Unica Orientamento =         | Vivere la scuola ≘ Strumenti ≘ | Senitore                          |
|     | Homepage E-Portfolio = Servizi =         | <u>;</u>                       |                                   |
|     | Buongiorno NOME<br>Orientamento          | COGNOME                        |                                   |
|     | Da qui puoi accedere alle informazioni e | e consultare l'E-Portfolio di: |                                   |

## 3. Click su trova scuola

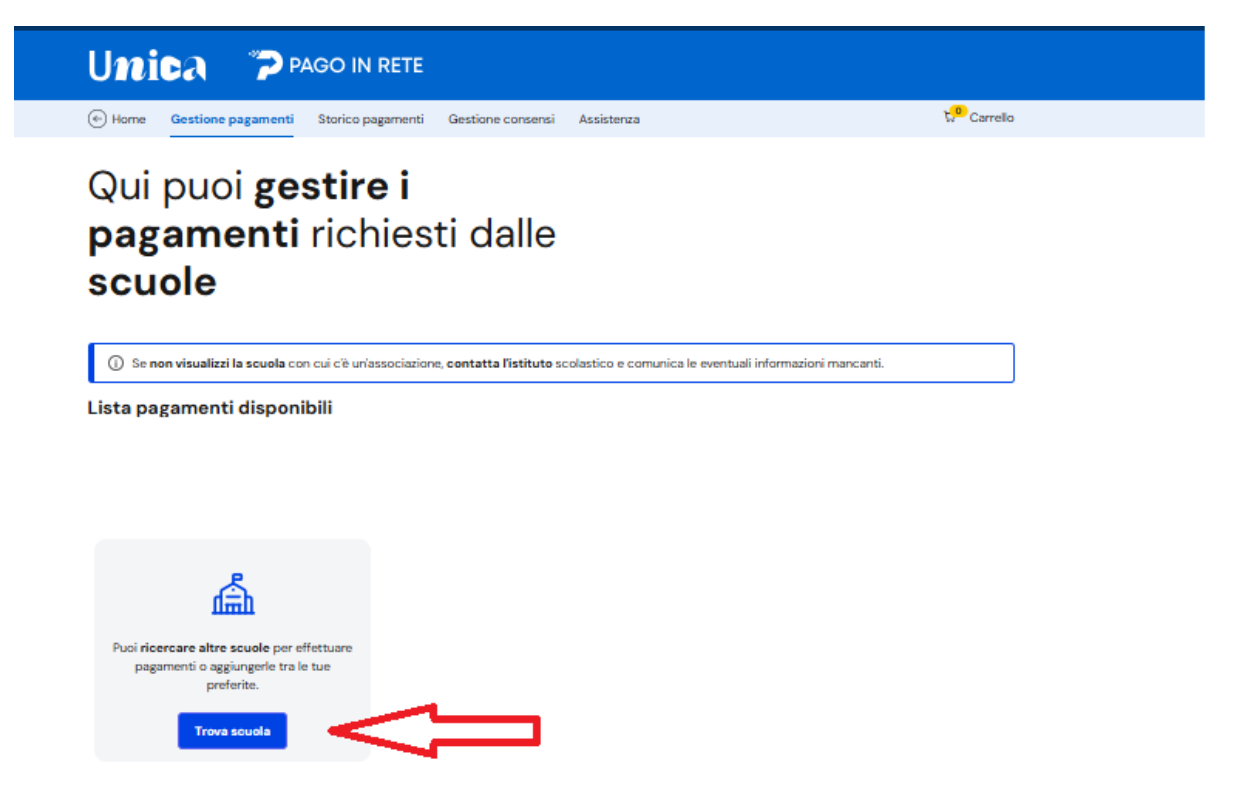

- 4. Selezionare:
- Regione Calabria e Provincia Cosenza
- scrivere CPIA nella casella "Nome della scuola"
- E selezionare Cpia Cosenza "Valeria Solesin"

| Trova la s          | cuola        | à                                    |               |
|---------------------|--------------|--------------------------------------|---------------|
| Regione*            |              | Provincia                            |               |
| CALABRIA            |              | COSENZA                              | $\mathbf{r}$  |
| Comune              |              | Tipologia di istruzione              |               |
| Seleziona il Comune | $\checkmark$ | Seleziona la tipologia di istruzione | $\overline{}$ |
|                     |              |                                      |               |
|                     |              |                                      |               |

## Nome della scuola\*

| Seleziona una scuola                                                                 | ^ |
|--------------------------------------------------------------------------------------|---|
| spia                                                                                 | Q |
| <b>Cpia Cosenza "valeria Solesin"</b><br>Via Brenta, 39, 87100 Cosenza, Cs, Calabria |   |

## 5. Click su aggiungi ai preferiti poi su visualizza pagamenti

| Hai selezionato. Opia Cosenza, valeria Solesin                                                                   |                                                   |
|----------------------------------------------------------------------------------------------------|---------------------------------------------------|
| Scuola Secondaria Di Primo Grado Statale                                                                         | Aggiungi ai preferiti                             |
| Nome istituto principale<br><b>Cpia Cosenza "valeria Solesin"</b><br>Via Brenta, 39, 87100 Cosenza, Cs, Calabria | $\overline{\mathbf{v}}$                           |
| Codice meccanografico: CSMM304005 Codice fiscale: 98108590781                                                    | Prosegui su Scuola in Chiaro Visualizza pagamenti |

## 6. Click su aggiungi intestatario e seguire le istruzioni

| 3 pagamenti in totale            |                 |                                | Visualizza solo pa | gamenti da intesta | re     |
|----------------------------------|-----------------|--------------------------------|--------------------|--------------------|--------|
| Causale (i)                      | Intestatario    | Istituto emittente             | Scadenza           | Importo (€)        | Azioni |
| Copertura assicurativa personale | ! Da intestare  | CPIA COSENZA "VALERIA SOLESIN" | 17/12/2024         | 8,00               | Ŷ      |
| Versamento contributo a.s2024/25 | ! Da intestare  | CPIA COSENZA "VALERIA SOLESIN" | 20/12/2024         | 10,00              | Ŷ      |
| Versamento contributo studenti   | () Da intestare | CPIA COSENZA "VALERIA SOLESIN" | 21/12/2024         | 10,00              | ê      |

Indietro (1) Avanti